# Instructivo **Reseteo Preguntas de seguridad**

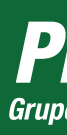

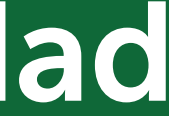

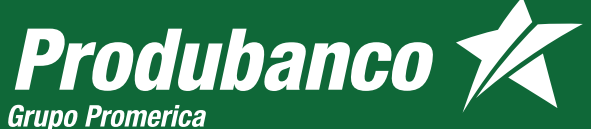

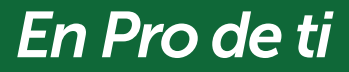

### **Reseteo Preguntas** de seguridad

Inicia sesión en produbanco.com: Ingresa a la opción Servicios Bancarios, Claves y preguntas de seguridad, escoge la opción Reseteo de Preguntas de seguridad

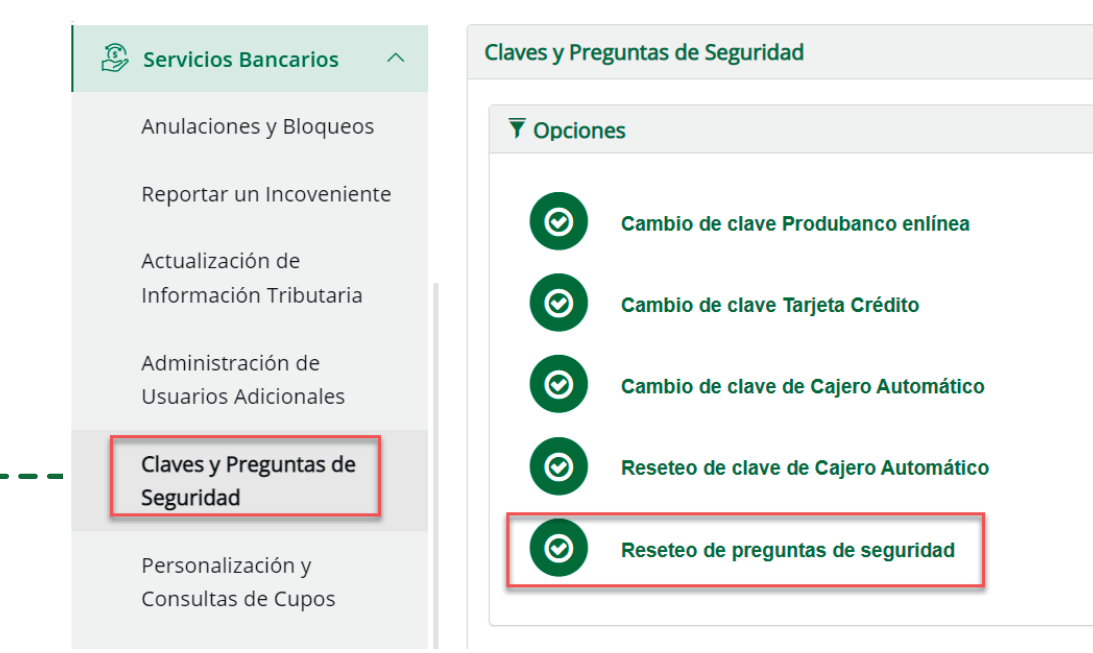

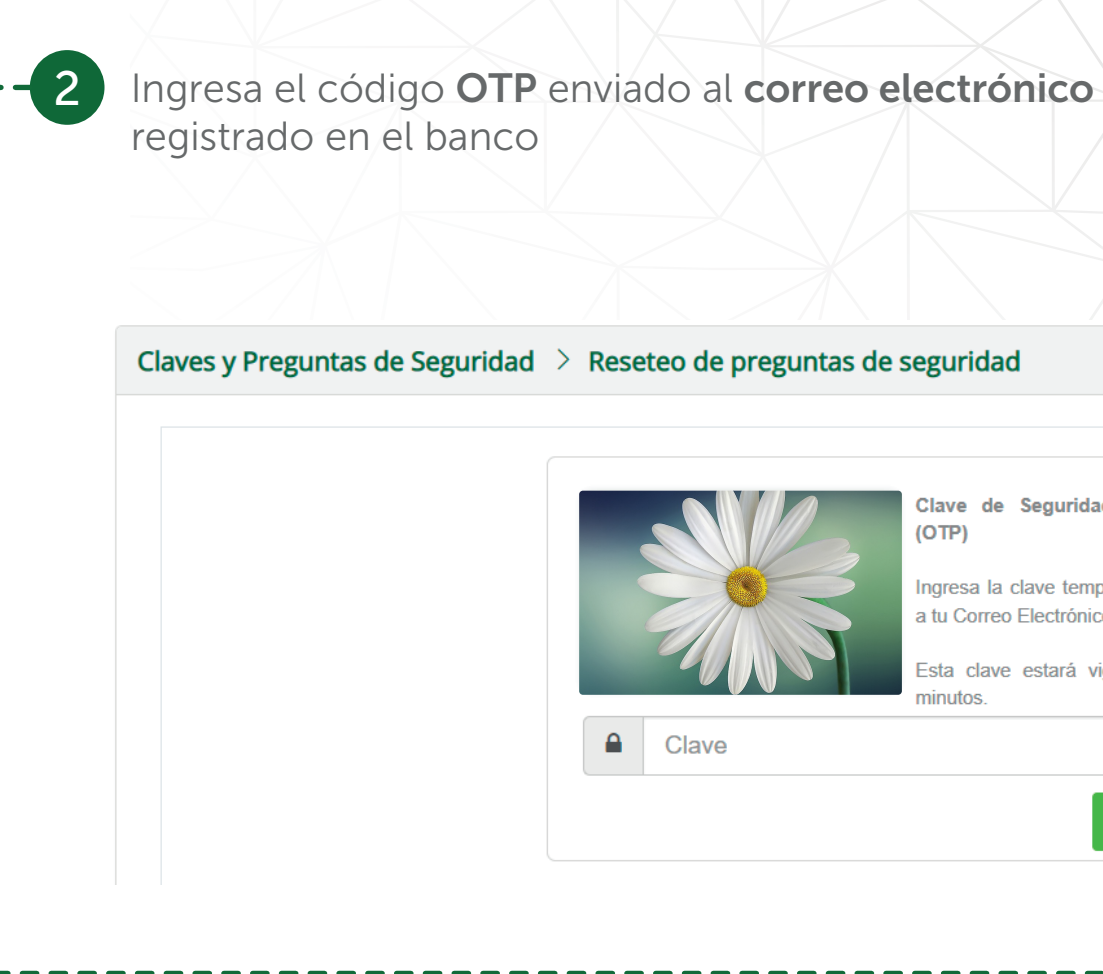

Clave de Seguridad Temporal (OTP)

Ingresa la clave temporal enviada a tu Correo Electrónico.

Esta clave estará vigente por 5 minutos

Aceptar

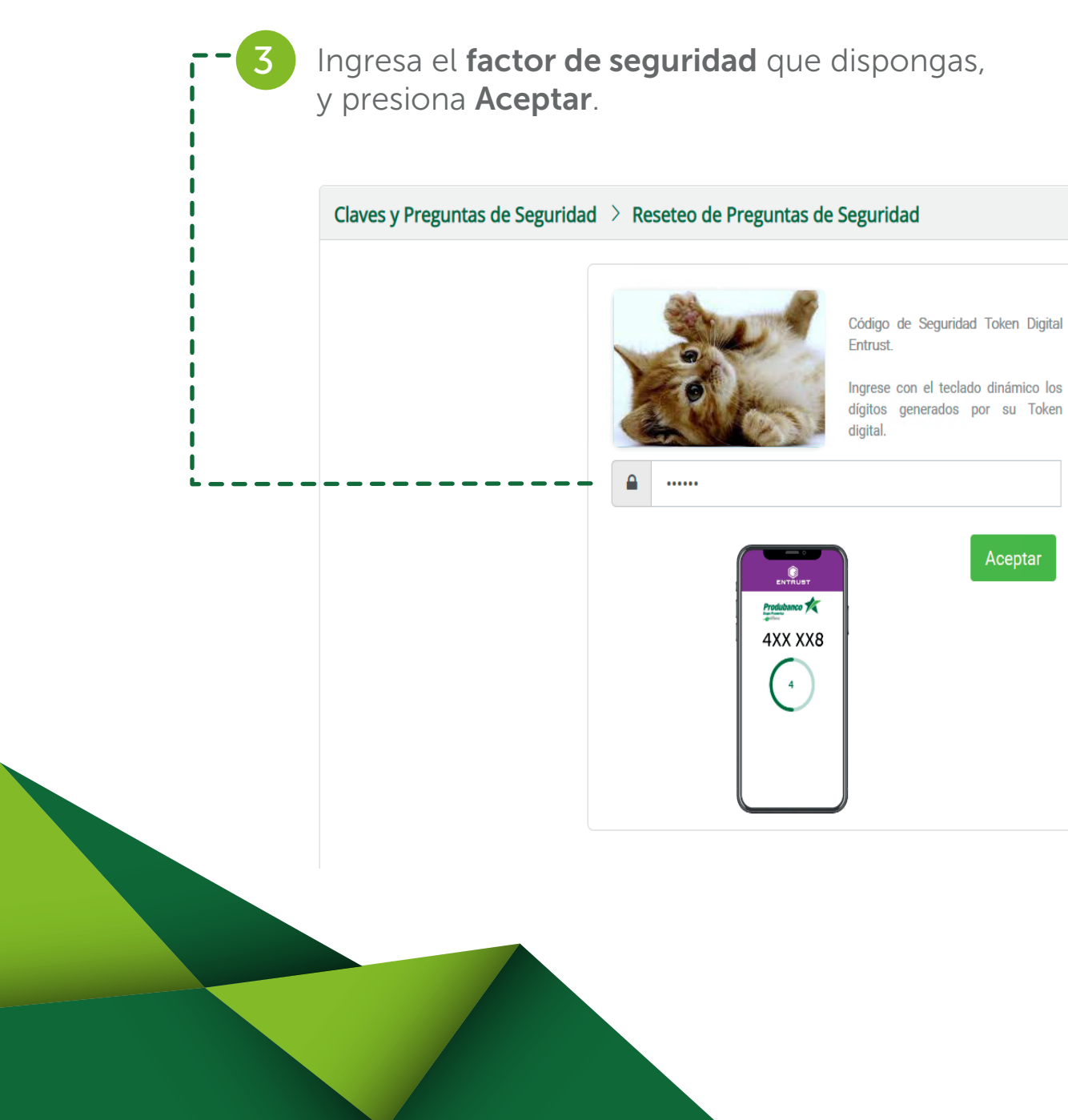

Aceptar

Las 3 preguntas deben ser diferentes y no debes repetir las respuestas ingresadas. Claves y Preguntas de Seguridad  $\rightarrow$  Reseteo de preguntas d Respuest Tu deporte favorito?  $\sim$ Fabricante de tu primer celular? Respuest  $\sim$ Respuest Nombre de un compañero(a) de 🗧 🗸

## Selecciona y responde 3 preguntas, y presiona Aceptar.

| de seguridad |         | 0 |
|--------------|---------|---|
|              |         |   |
|              |         |   |
| a            |         |   |
|              |         |   |
| a            |         |   |
|              |         |   |
| а            |         |   |
|              | Aceptar |   |
|              | <br>    |   |
|              |         |   |

|          |                                                           | Último | Operación exitosa                                   |
|----------|-----------------------------------------------------------|--------|-----------------------------------------------------|
| Claves y | reguntas de Seguridad 🚿 Reseteo de Preguntas de Seguridad |        | Las preguntas de seguridad fueron actualizad éxito. |

**Nota:** Esta opción también está disponible en nuestro Call Center, llama al 1700 123 123 y marca la **Opción 3**, luego elige la **Opción 3** y marca la **Opción 4** Reseteo de preguntas de desafío web.

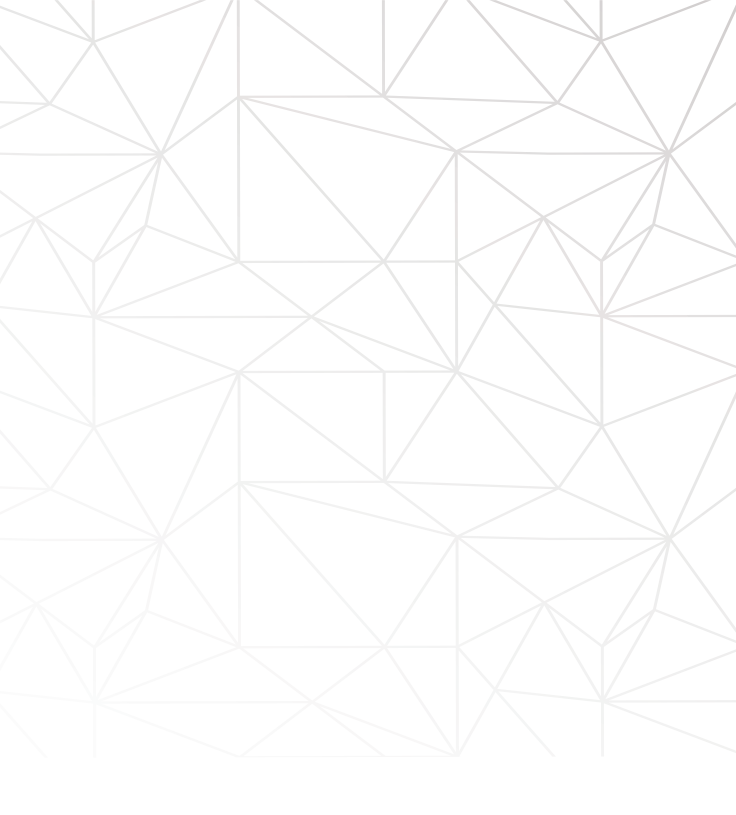